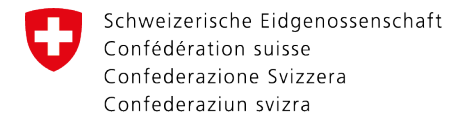

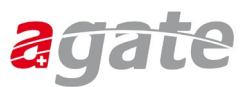

# Schritt-für-Schritt-Anleitung

#### Schritt 1

Nach dem Aufruf der Internetseite <u>www.agate.ch</u> erscheint folgende Seite. Klicken Sie auf **«Anmelden / Registrieren»**.

| Deutsch Français Italiano                                                                                                    |   |
|----------------------------------------------------------------------------------------------------|---|
| > Anmelden/Registrieren                                                                                                    |   |
| Allgemeine Informationen                                                                                                    | × |
| Helpdesk Agate                                                                                                    |   |
| Montag bis Freitag                                                                                                    |   |
| 08:00-16:30                                                                                                    | 8 |
| (Der Agate Support ist jeden zweiten Dienstag im Monat von 10:30 - 13:00 Uhr geschlossen)                                                       |   |
| 0848 222 400                                                                                                    |   |
| info@agatehelpdesk.ch                                                                                                    |   |
| Der Helpdesk Agate ist jeden zweiten Dienstag im Monat<br>von 10.30-13.00 Uhr aufgrund einer internen Schulung<br>telefonisch nicht erreichbar. |   |

# Schritt 2 Klicken Sie auf «Anmelden oder Registrieren».

| 7                                                                                                    |
|----------------------------------------------------------------------------------------------------|
| Haben Sie Fragen<br>zum CH-LOGIN?                                                                      |
| Häufige Fragen<br>Schritt-für-Schritt-<br>Anleitung (pdf)<br>Schritt-für-Schritt-<br>Anleitung (Video) |
| Helpdesk Agate                                                                                         |
| Montag bis Freitag                                                                                     |
| 08:00-16:30                                                                                            |
|                                                                                                    |
|                                                                                                    |

Wenn Sie noch kein CH-Login besitzen, klicken Sie auf «Account erstellen».

Andernfalls geben Sie Ihre E-Mail-Adresse und Ihr Passwort ein, klicken auf «Login» und machen bei Schritt 8 weiter.

Wenn Sie eine **SwissGov-PKI** besitzen (Verwaltungsmitarbeitende) und sich mit dieser anmelden wollen, gehen Sie auf «FED-LOGIN» und machen anschliessend weiter bei Schritt 8.

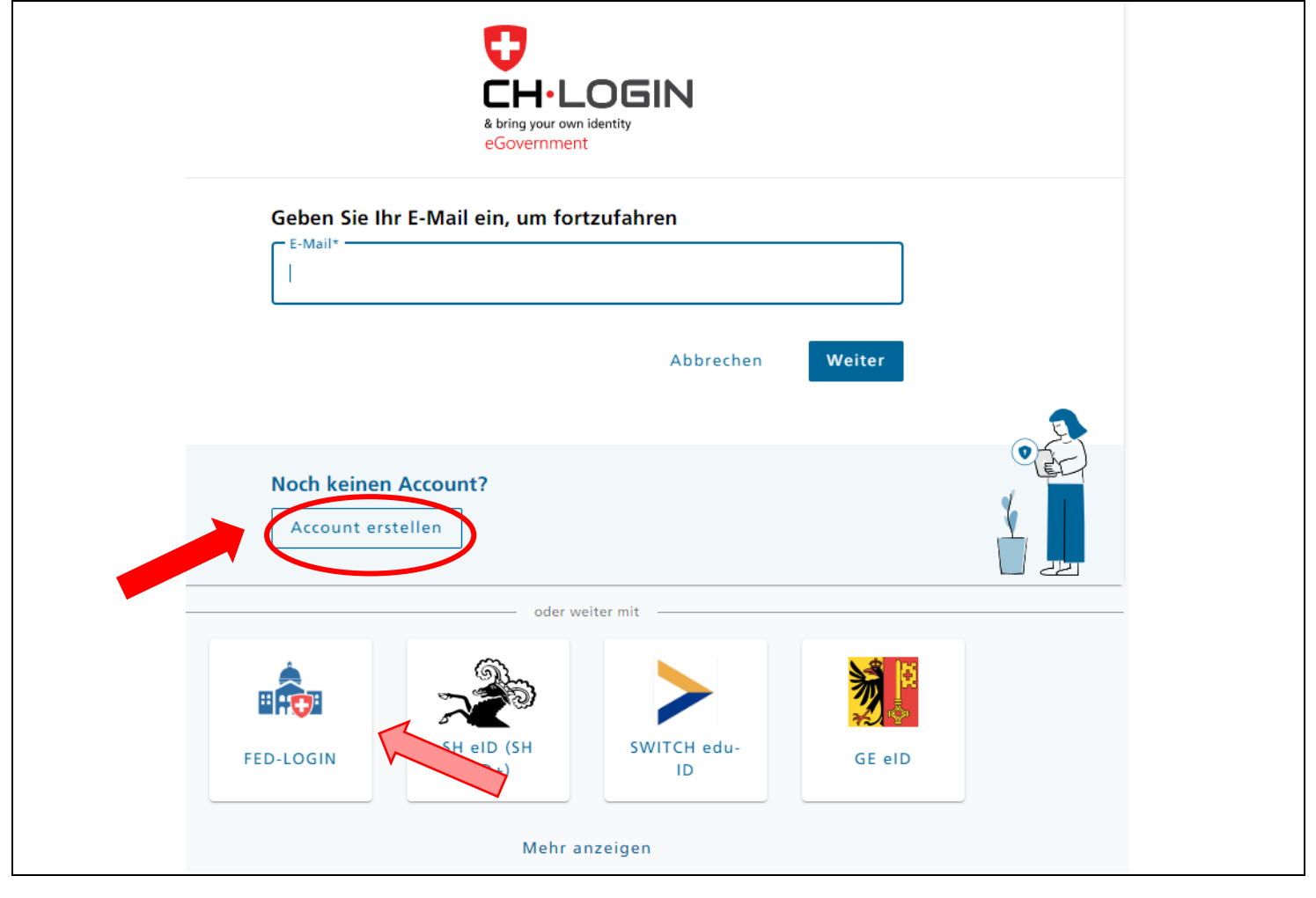

Füllen Sie folgende Felder aus und beachten Sie dabei die Passwortvorgaben (gelb). Akzeptieren Sie die Nutzungsbedingungen und klicken Sie anschliessend auf **«Weiter»**. Achtung: Kantonsmitarbeitende erstellen für ihre Verwaltungstätigkeit ein CH-Login mit der beruflichen E-Mail-Adresse!

| Re                | egistrieren                                                                                                    |   |
|-------------------|----------------------------------------------------------------------------------------------------|---|
|                   | /orname                                                                                                    |   |
|                   |                                                                                                    |   |
| Ν                 | Nachname                                                                                                    |   |
|                   |                                                                                                    |   |
| E                 | -Mail                                                                                                    |   |
| Ve:<br>(1)<br>(~` | erwenden Sie mindestens 10 Zeichen, einen (1) Grossbuchstaben A-Z, einen<br>) Kleinbuchstaben (a-z) und zwei (2) Ziffern (0-9) oder Sonderzeichen<br>`!@#\$%^&*()+={}[:;?'?/<>,.) |   |
|                   |                                                                                                    |   |
| Ρ                 | Passwort                                                                                                    |   |
| P                 | Passwort wiederholen                                                                                                    |   |
|                   | Ich akzeptiere die Nutzungsbedingungen.                                                                                                    |   |
|                   | Abbrecher                                                                                                    | ) |
|                   | Sie haben bereits ein CH-LOGIN Konto? Hier anmelden.                                                                                                    |   |
|                   | Login                                                                                                    |   |

#### Schritt 5

Sie haben eine E-Mail an die von Ihnen angegebene Mailadresse mit Ihrem Bestätigungscode erhalten (gelb). Der Code im untenstehenden Text ist nur als Beispiel zu verstehen und entspricht **nicht** Ihrem Code.

| Guten Tag,<br>529641<br>Screenreader-Version:<br>5 2 9 6 4 1                  |  |
|-------------------------------------------------------------------------------|--|
| Bitte verwenden Sie den Bestätigungscode um Ihre Registration abzuschliessen. |  |
| Mit freundlichen Grüssen<br>Ihre eIAM Services der Bundesverwaltung           |  |
|                                                                               |  |

| Eingabe Bestätigungscode<br>Bitte geben Sie den erhaltenen Bestätigungscode ein und klicken Sie dann auf<br>Weiter. |
|----------------------------------------------------------------------------------------------------|
| Geben Sie den Bestätigungscode ein, den wir Ihnen<br>per E-Mail an die folgende E-Mail-Adresse geschickt<br>haben:  |
| Zurück Weiter                                                                                                    |

Nun erscheint nachfolgendes Fenster. Bitte beachten Sie den Inhalt und klicken Sie auf **«Später einrichten»**. Insbesondere **Benutzende der TVD** brauchen keine Zwei-Faktor-Authentisierung einzurichten und klicken auf **«Später einrichten»**.

(Wenn Sie bisher einen zweiten Faktor wie beispielsweise SMS verwendet und benötigt haben, gehen Sie auf «Weiter», beantworten die drei Sicherheitsfragen, wählen anschliessend den gewünschten zweiten Faktor aus (AuthenticatorApp oder mTan) und machen nach der Registrierung weiter bei Schritt 8. Wer einen Vasco-Token benötigt (z. B. für Acontrol oder Asan) meldet sich bei den zuständigen Anwendungsverantwortlichen.)

| 20                                                                                                    |
|----------------------------------------------------------------------------------------------------|
| Willkommen<br>Sie haben sich erfolgreich registriert.                                                                                                    |
| Aus Sicherheitsgründen empfehlen wir Ihnen die Zwei-Faktor-<br>Authentisierung zur registrieren. Mit "Weiter" werden Sie durch die<br>Aktivierung geleitet. Bitte beachten Sie, dass zu Wiederherstellungszwecken<br>vorgängig Sicherheitsfragen beantwortet werden müssen. Mit "Später<br>einrichten" können Sie die Registrierung der Zwei-Faktor-Authentisierung<br>überspringen und später einrichten. |
| Später einrichten Weiter                                                                                                    |

Sie haben die Registrierung von CH-Login abgeschlossen und werden zu folgender Seite weitergeleitet. Sofern Sie bereits über ein Agate-Login verfügen, klicken Sie bitte auf **«Bestehende Agate-Logins verknüpfen»**.

Falls noch kein Agate-Account vorhanden ist, klicken Sie auf «Neuen Agate-Login erstellen».

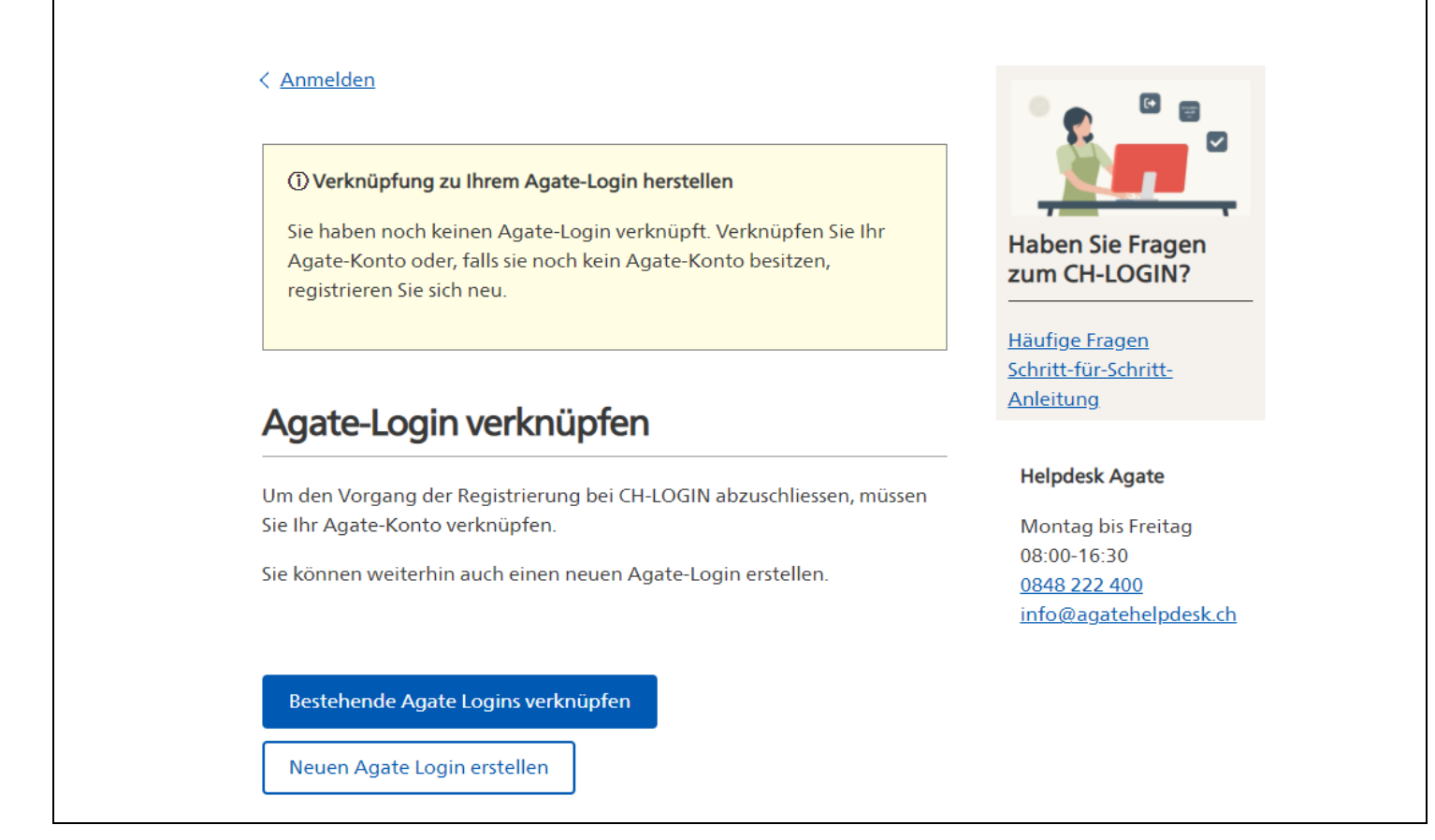

#### Schritt 9

Γ

Geben Sie Ihre Agate-Nummer in das entsprechende Feld ein und klicken Sie auf **«Weiter»**. Bundesmitarbeitende, welche kein Passwort zur Agate-Nr. haben, erhalten automatisch ein temporäres Passwort zur einmaligen Verknüpfung, welches an die E-Mail-Adresse des Bundes gesendet wird.

| Agate-Konto verknüpfen                |                                       |  |
|---------------------------------------|---------------------------------------|--|
| Bitte geben Sie Ihre Agate-Nummer ein | Haben Sie Fragen                      |  |
| Agate-Nummer                          | <br>zum CH-LOGIN?                     |  |
|                                       | <br>Häufige Fragen                    |  |
| <u>Agate-Nummer vergessen</u>         | <u>Schritt-für-Schritt-</u>           |  |
| Weiter Zurück                         | Anleitung                             |  |
|                                       | Helpdesk Agate                        |  |
|                                       | Montag bis Freitag                    |  |
|                                       | 08:00-16:30                           |  |
|                                       | 0848 222 400<br>info@agatehelpdesk.ch |  |

Geben Sie das Passwort zu der vorher eingegeben Agate-Nr. in das entsprechende Feld ein und klicken Sie auf **«Weiter»**. Falls Sie sich nicht an das Passwort erinnern können, klicken Sie auf **«Passwort vergessen»**.

| Agate-Konto verknüpfen                                                     |                                                                                   |
|----------------------------------------------------------------------------|-----------------------------------------------------------------------------------|
| Bitte geben Sie das Passwort für Agate-Nummer <b>5653657</b> ein. Passwort | Haben Sie Fragen<br>zum CH-LOGIN?                                                 |
| Passwort vergessen                                                         | Schritt-für-Schritt-<br>Anleitung                                                 |
| Weiter Zurück                                                              | Helpdesk Agate                                                                    |
|                                                                            | Montag bis Freitag<br>08:00-16:30<br><u>0848 222 400</u><br>info@agatehelpdesk.ch |

#### Schritt 11 Klicken Sie anschliessend auf «Weiter»

| < <u>Anmelden</u>                      |                                                     |
|----------------------------------------|-----------------------------------------------------|
| Agate-Login auswählen                  |                                                     |
| Ihr Konto wurde erfolgreich verknüpft. | Haben Sie Fragen<br>zum CH-LOGIN?                   |
| Privatperson (5653657)                 | Häufige Fragen<br>Schritt-für-Schritt-<br>Anleitung |
| Weiter                                 | Helpdesk Agate                                      |
| 〉Neuen Agate Login erstellen           | Montag bis Freitag<br>08:00-16:30                   |
| > Bestehende Agate Logins verknüpfen   | 0848 222 400<br>info@agatehelpdesk.ch               |

Sie haben erfolgreich auf das neue Anmeldeverfahren umgestellt. Herzlichen Glückwunsch und vielen Dank!

# Melden Sie sich künftig mit dem CH-Login an!

Falls Sie weitere Agate-Logins haben, klicken Sie erneut auf «Agate-Account verknüpfen» und führen die Schritte 8 bis 10 nochmals durch.